# วิธีการใช้งานระบบหลังบ้านผู้ขาย

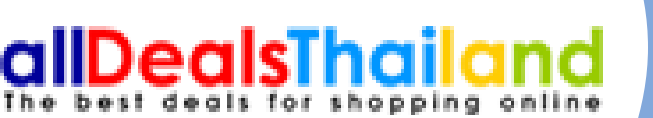

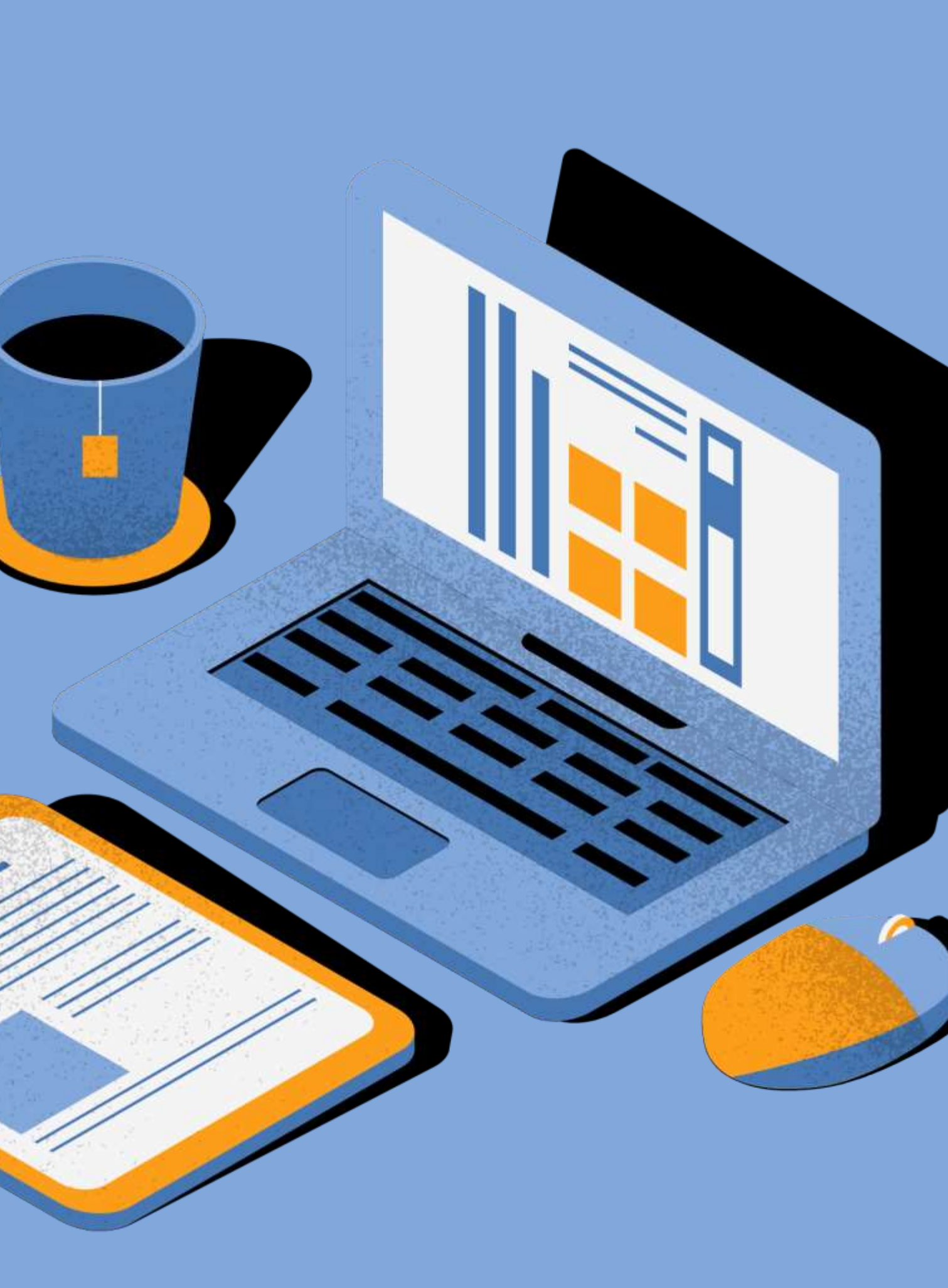

# วิธีการสมัคร

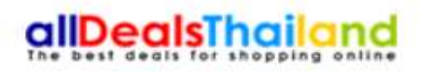

หน้าแรก ดีลโรงแรมและรีสอร์ทสุดคุ้ม ดีลที่พักและพลูวิลลา ดีลแพ็คเกจท่องเที่ยว ดีลสปา วิธีการซื้อคูปอง เกี่ยวกับเรา ติดต่อเรา เป็น Partner กับเรา Sign In

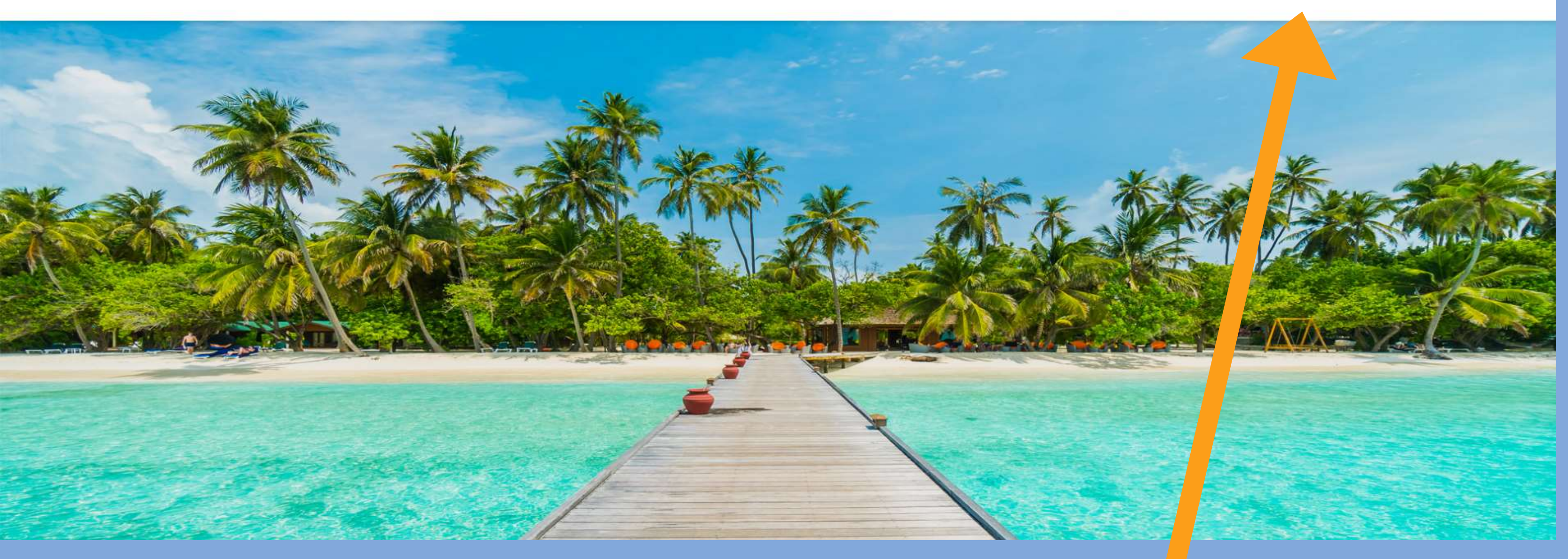

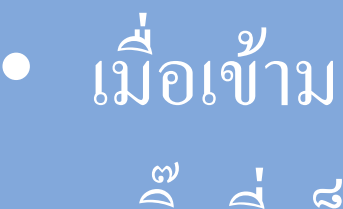

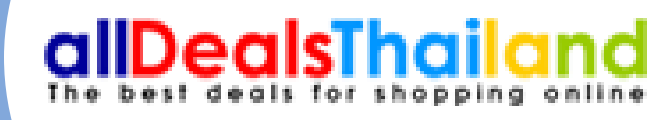

 เมื่อเข้ามาที่หน้าเว็บ allDealsThailand ให้ คลิ๊กที่ เป็น PARTNER กับเราครับ

# วิธีการสมัคร

#### allDealsThailand ลงทะเบียนเพื่อลงประกาศขายดีลฟรี

| > นามสกุล                                  |                  |
|--------------------------------------------|------------------|
| ายเลขโทรศัพท์                              |                  |
|                                            |                  |
| Jaá                                        |                  |
| sername ** (สำหรับเข้าใช้งานระบบ)          |                  |
| ssword **                                  |                  |
| -Password **                               |                  |
| Package                                    | ~                |
| ส่งแบบฟอร์มการสมัคร                        |                  |
| มรหัสผ่าน                                  |                  |
| หากคุณมี account อยู่แล้วเข้าสู่ระบบได้จาก | กที่นี่? รเดพ เพ |

•กรอกข้อมูลตามหัวข้อที่กำหนด Username ไม่ จำเป็นจะต้องเป็น email เป็นชื่ออย่างเดียวก็ได้ครับ

 เลือกประเภทธุรกิจของผู้ใช้งานว่าเป็น โรงแรม บ้านพักวิลล่า สปา แพ็คเกจทัวร์ครับ

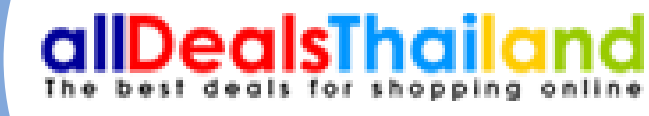

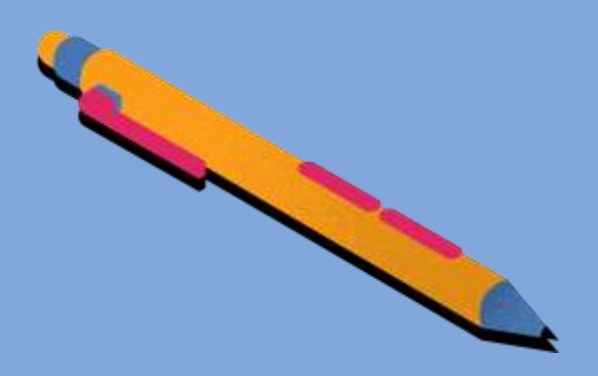

# วิธีการสมัคร

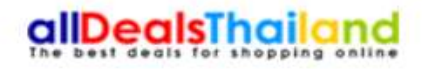

หน้าแรก ดีลโรงแรมและรีสอร์ทสุดคุ้ม ดีลที่พักและพลูวิลลา ดีลแพ็คเกจท่องเที่ยว ดีลสปา วิธีการซื้อคูปอง เกี่ยวกับเรา ติดต่อเรา เป็น Partner กับเรา Sign In

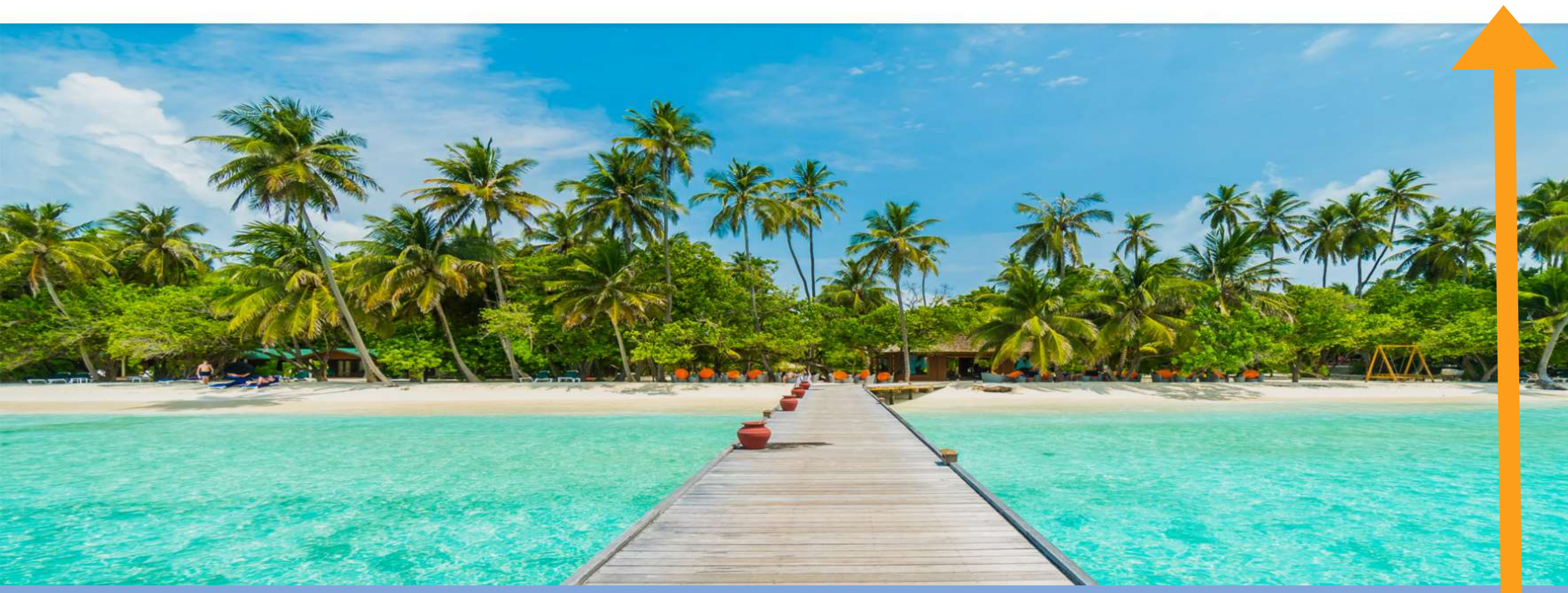

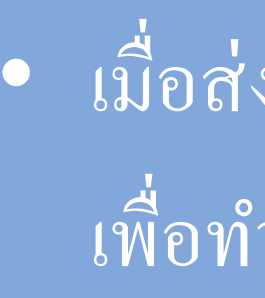

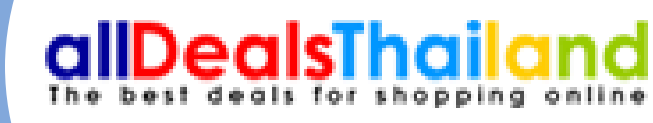

 เมื่อส่งแบบฟอร์มเสร็จเรียบร้อย ให้มาคลิ๊กที่ Sing in เพื่อทำการเข้าสู่ระบบหลังบ้านครับ

# วิธีการเข้าใช้ระบบ

#### **Backoffice Alldealsthailand**

| Login 🖴                          |   |
|----------------------------------|---|
| Username                         | _ |
|                                  |   |
| Password                         |   |
| ••••••                           |   |
| Login หากคุณลืมรหัสผ่านกดที่นี่? |   |
|                                  |   |
|                                  |   |

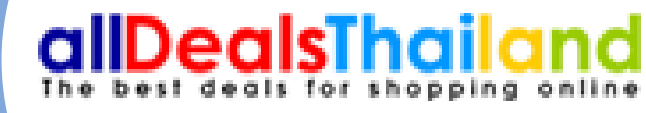

### •ใส่ Username และ Password ที่สมัครครับ

# ข้นตอนการใช้งานระบบ

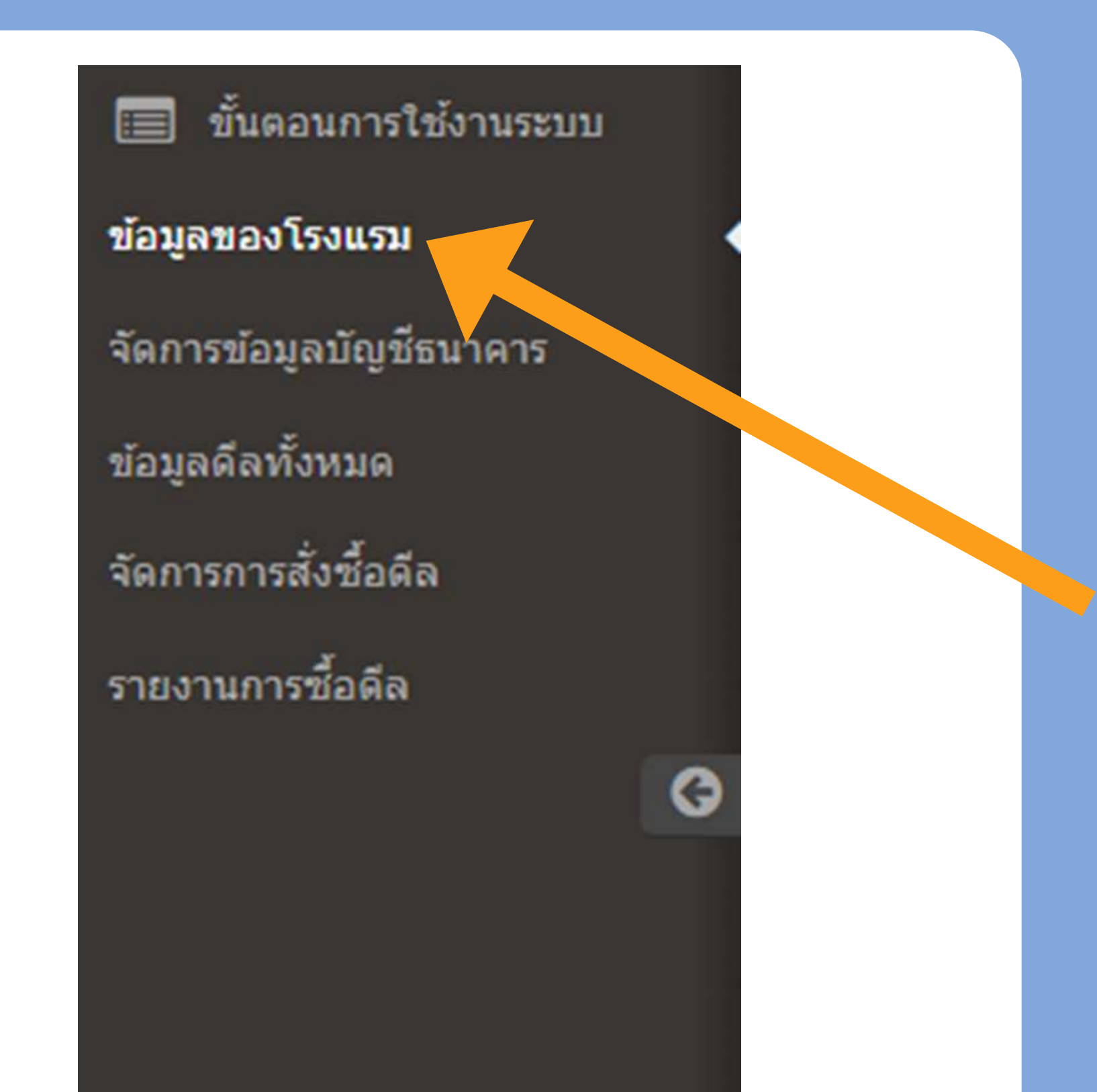

•1.หน้าแรกหลังจากเข้าระบบมาจะเป็นวิธีการใช้ งานระบบหลังบ้านนะครับ

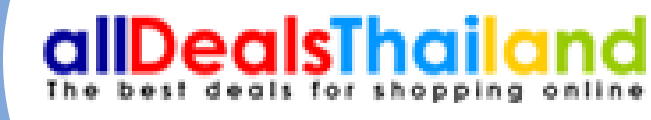

•2.คลิ๊กไปที่ข้อมูลของโรงแรมครับ

# ข้อมูลของโรงแรม

| 📰 ขั้นตอนการใช้งานระบบ                     | C Home /     | ข้อมูลของโรงแรม  |             |
|--------------------------------------------|--------------|------------------|-------------|
| ข้อมูลของโรงแรม<br>จัดการข้อมูลบัญชีธนาคาร | I Tabl       | e > Data Tables  | เพิ่มโรงแรม |
| ข้อมูลดีลทั้งหมด                           | III Standar  | rd Data Tables   |             |
| จัดการการสั่งซื้อดีล                       | Q Filte      | er               |             |
| รายงานการซื้อดีล                           | ลำดับที่     | ▲ ชื่อโรงแรม     | 🔿 จังหวัด 🔷 |
| G                                          | 1            |                  |             |
|                                            | 2            |                  |             |
|                                            | Showing 1 to | o 2 of 2 entries |             |
|                                            |              |                  |             |

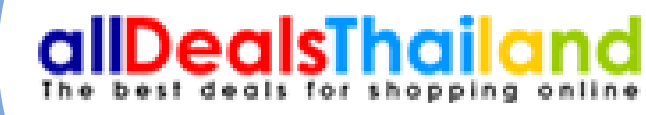

### •คลิ๊กไปที่เพิ่มโรงแรมครับ

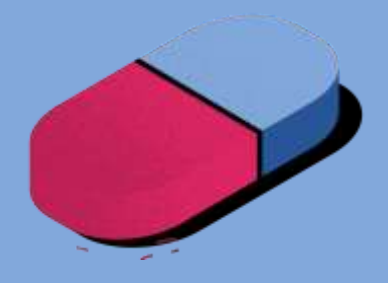

# ข้อมูลของโรงแรม

| Hotel Name<br>เมอร์โทรศัพท์<br>อีเมส์<br>สถานที่ / รังหวัด<br>Motel Description |  |
|---------------------------------------------------------------------------------|--|
| เบอร์โทรศัพท์<br>อีเมล์<br>สถานที่ / รังหวัด<br>✔ Hotel Description             |  |
| อีเมล์<br>สถาบที่ / ร้อหวัด<br>✔ Hotel Description                              |  |
| สถานที่ / รังหวัด<br>✔ Hotel Description                                        |  |
| Hotel Description                                                               |  |
| Hotel Description                                                               |  |
|                                                                                 |  |
|                                                                                 |  |
|                                                                                 |  |
|                                                                                 |  |
|                                                                                 |  |
|                                                                                 |  |
|                                                                                 |  |
|                                                                                 |  |
|                                                                                 |  |
|                                                                                 |  |

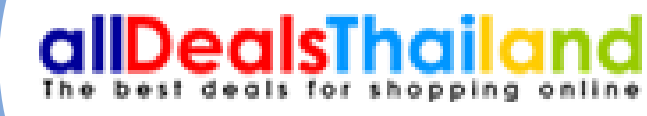

## กรอกข้อมูลของโรงแรม และใส่คำบรรยาย ในการโฆษณาที่พักครับ

# การใส่ข้อมูลของโรงแรม

#### Edit HOTEL AND RESORT

| Hotel Name        | ณัฐพล รีสอร์ท แก่งกระจาน                                                                                                    |
|-------------------|----------------------------------------------------------------------------------------------------|
| เบอร์โทรศัพท์     | 0818569918                                                                                                    |
| อีเมล์            | arm.rwb1@gmail.com                                                                                                    |
| สถานที่ / จังหวัด | เพชรบุรี                                                                                                    |
|                   | Hotel Description                                                                                                    |
|                   | Source     □     □     □     □     □     □     □     □     □     □     □     □     □     □     □     □     □     □     □     □     □     □     □     □     □     □     □     □     □     □     □     □     □     □     □     □     □     □     □     □     □     □     □     □     □     □     □     □     □     □     □     □     □     □     □     □     □     □     □     □     □     □     □     □     □     □     □     □     □     □     □     □     □     □     □     □     □     □     □     □     □     □     □     □     □     □     □     □     □     □     □     □     □     □     □     □     □     □     □     □     □     □     □     □     □     □     □     □     □     □     □     □     □     □     □     □     □     □     □     □     □     □     □     □     □     □     □     □     □     □     □     □     □     □ <t< td=""></t<> |
|                   | B I U S X₂ X² IIx I = := 1 + + 19 𝔅 E = = ■ 11 11 ∞ ∞ ∞ № E                                                                                                    |
|                   | Styles         Normal         Font         Size         A - M -         X -         ?                                                                                                    |
|                   | หากคุณ กำลังมองหาที่พักในแก่งกระจานสวยๆ บรรยากาศดีๆ แถมติดริมธารที่คุณสามารถวิ่งกระโดดลงเล่นน้ำได้เลย<br>ของรีสอร์ทแห่งนี้ที่รายล้อมไปด้วยธารน้ำใส พร้อมต้นไม้ที่ช่วยเพิ่มความร่มรืน และกิจกรรมทางน้ำมายมายที่ทางรีสอร์ท<br>ขอเชิญ ลูกค้าทุกท่านมาส้มผัสกับบรรยากาศแบบธรรมชาติ ติดกับแม่น้ำเพชรบุรี ณัฐพล รีสอร์ท มีบ้านพักหลายรูปแบ                                                                                                    |
|                   | ให้เล่นอย่างมากมาย เช่น เล่นป้า เล่นสไลเดอร์ ล่องเรือยาง ล่องเรือยนต์                                                                                                    |
|                   |                                                                                                    |
|                   |                                                                                                    |

หากคุณ กำลังมองหาที่พักในแก่งกระจานสวยๆ บรรยากาศดีๆ แถมติดริมธารที่คุณสามารถวิ่งกระโดคลงเล่นน้ำได้เลย ไม่ต้อง ขับรถออกไปเล่นที่ไหนไกลให้วุ่นวาย ให้นึกถึง ณัฐพล รีสอร์ท มีสิ่งที่คุณตามหาแน่นอน ไม่ว่าจะเป็นบรรยากาศรอบๆ ของรี สอร์ทแห่งนี้ที่รายล้อมไปด้วยธารน้ำใส พร้อมต้นไม้ที่ช่วยเพิ่ม ความร่มรื่น และกิจกรรมทางน้ำมายมายที่ทางรีสอร์ท ของเรา พร้อมให้บริการกับแขกทุกท่าน ได้สนุกกับวันหยุดที่สุดแสน พิเศษของคุณ

ขอเชิญ ลูกค้าทุกท่านมาสัมผัสกับบรรยากาศแบบธรรมชาติ ติดกับแม่น้ำเพชรบุรี ณัฐพล รีสอร์ท มีบ้านพักหลายรูปแบบให้ ทุกท่านได้เลือกเข้าพัก พร้อมสิ่งอำนวยความสะดวกครบครัน อาทิเช่นสระว่ายน้ำ แอร์ TV ตู้เย็น น้ำอุ่น wifi มีกิจกรรมต่างให้ เล่นอย่างมากมาย เช่น เล่นน้ำ เล่นสไลเดอร์ ล่องเรือยาง ล่องเรือยนต์

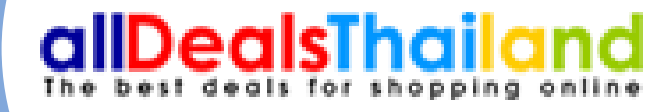

## ตัวอย่าง

# ข้อมูลบัญชีธนาคาร

| ข้อมูลของโรงแรม              |                             |           |         | เพิ่มข้อมูลหมาย | เลขบัญชีธนาคาร |
|------------------------------|-----------------------------|-----------|---------|-----------------|----------------|
| จัดการข้อมูลบัญชีธนาคาร 🔹 🤇  | HE TADIE > Data Table       | es        |         |                 |                |
| ข้อมูลดีลทั้งหมด             | Standard Data Tables        |           |         |                 |                |
| <b>งัดการการสั่งชื</b> ่อดีล | Q Filter                    |           |         |                 |                |
| ายงานการซื้อดีล              | สำดับที่                    | ิ่ โรงแรม | ิธนาคาร | 0               | สาขา           |
| G                            |                             |           |         |                 |                |
|                              |                             |           |         |                 |                |
|                              | Showing 0 to 0 of 0 entries |           |         |                 |                |
|                              |                             |           |         |                 |                |
|                              |                             |           |         |                 |                |

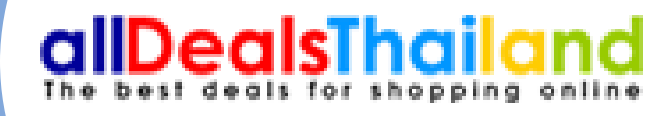

# คลิ๊กเพิ่มข้อมูลบัญชีธนาคารครับ

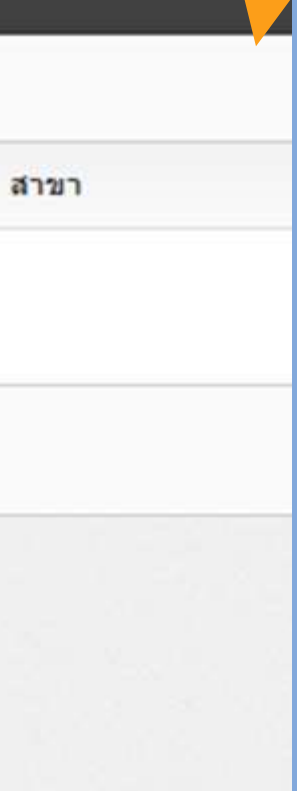

# ข้อมูลบัญชีรนาคาร

| ข้อมูลของโรงแรม         |                            |                                   |  |
|-------------------------|----------------------------|-----------------------------------|--|
|                         | Hotel Information          |                                   |  |
| จัดการข้อมูลบัญชีธนาคาร | In the internation screate |                                   |  |
| ข้อมูลดีลทั้งหมด        | 0                          |                                   |  |
| จัดการการสั่งซื้อดีล    | ข้อมอโรงแรม                |                                   |  |
| รายงานการซื้อดีล        | 1.5                        |                                   |  |
| G                       | 25 (2012)                  |                                   |  |
|                         | เบอร์โทรศัพท์              |                                   |  |
|                         | อีเมล์                     |                                   |  |
|                         | สถานที่ตั้ง                |                                   |  |
|                         |                            |                                   |  |
|                         | Url แบบเด็มของโรงแรม       |                                   |  |
|                         |                            | Example: http://www.hotelurl.com/ |  |
|                         | ข้อมูลการโอนเงิน           |                                   |  |
|                         | ธนาคาร                     | โปรดเลือก                         |  |
|                         | สวขา                       |                                   |  |
|                         |                            |                                   |  |
|                         | ນີອນັญນີ                   |                                   |  |
|                         | เลขที่บัญขึ                |                                   |  |
|                         |                            | Example: 123-4-56789-0            |  |
|                         | Cancel 🖹 Submit            |                                   |  |
|                         |                            |                                   |  |
|                         |                            |                                   |  |

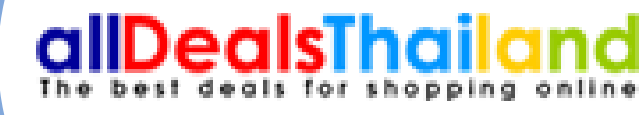

กรอกข้อมูลให้ครบถ้วนเรียบร้อยครับ
ข้อมูลธนาคารจะแสดงในระบบการ สั่งซื้อของคุณครับ

# ขอมูลดิล

#### 🔲 ขั้นดอนการใช้งานระบบ 🔁 Home / ข้อมูลดีลทั้งหมด ข้อมูลของโรงแรม เพิ่มดีลสำหรับคนไทย Table > Data Tables จัดการข้อมูลบัญชีธนาคาร ข้อมูลดีลทั้งหมด I Standard Data Tables จัดการการสั่งชื้อดีล Q Filter รายงานการซื้อดีล วันที่เริ่มขาย สำดับที่ ≜ ดึลโรงแรม 0 2 3 Showing 1 to 3 of 3 entries

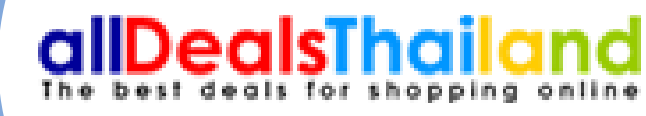

## คลิ๊กเพิ่มดีลสำหรับคนไทยครับ

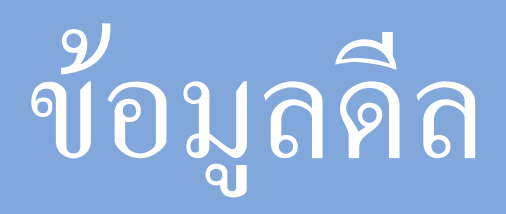

| Create Deals Hotel |                                                                                |       |
|--------------------|--------------------------------------------------------------------------------|-------|
| ชื่อโรงแรม         |                                                                                |       |
| รານຂະເວີຍຸດໂດຍນ່ວ  | ์ ราชละเอียดโดยช่อ                                                             |       |
| E                  | g Source   🖶 D R 🖷   B   X 10 16 16 16 1≪ →   Q 13   ₩ 1%-   🖬 Ø ● D D 🖸 📼 📼 🕼 | ្រី   |
|                    |                                                                                |       |
|                    | Styles - Normal - Font - Size - A- M- 24 50 ?                                  |       |
|                    |                                                                                |       |
|                    |                                                                                |       |
|                    |                                                                                |       |
|                    |                                                                                |       |
| be                 | ody p                                                                          |       |
| เงื่อนไขดีล 🥒      | ้ เงื่อนไขดีล                                                                  | ຸ     |
|                    | g Source 등 D Q @ B X & @ @ @ 4 → Q \; ₩ %-                                     | • ไถ้ |
|                    | B I U S ×, ×' I <sub>x</sub> I = = + → → → → → → → → → → → → → → → → →         | ต่า   |
|                    | Styles - Normal - Font - Size - A - 🛛 - 🔀 🥄 ?                                  | Ŷ١    |
|                    |                                                                                |       |
|                    |                                                                                |       |
|                    |                                                                                |       |
|                    |                                                                                |       |
|                    |                                                                                |       |
|                    |                                                                                |       |
| br                 | ody p                                                                          |       |

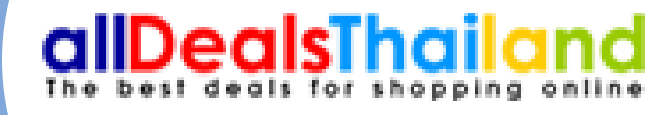

## ไข้อมูลของรายละเอียดของคูปอง , ดีล ครับ

## ่าข้อมูลเงื่อนไขรายละเอียดของ คูปอง , ดีล งๆ ครับ

## ตัวอย่างการใส่รายละเอียดโดยย่อของคูปอง, ดีล

| Create Deals Hotel |                                               |
|--------------------|-----------------------------------------------|
| ชื่อโรงแรม         |                                               |
| รายละเอียดโดยย่อ   | 🖋 รายละเอียคโดยช่อ                            |
|                    |                                               |
|                    |                                               |
|                    | Styles • Normal • Font • Size • A • 🖸 • 🔀 🕄 ? |
|                    |                                               |
|                    |                                               |
|                    |                                               |
|                    |                                               |
|                    | body p                                        |
|                    |                                               |
| เงือนไขดิล         | 🖋 เงื่อนไซดีล                                 |
|                    |                                               |
|                    |                                               |
|                    | Styles - Normal - Font - Size - A- W- A al ?  |
|                    |                                               |
|                    |                                               |
|                    |                                               |
|                    |                                               |
|                    |                                               |
|                    |                                               |
|                    |                                               |
|                    |                                               |
|                    | body p                                        |

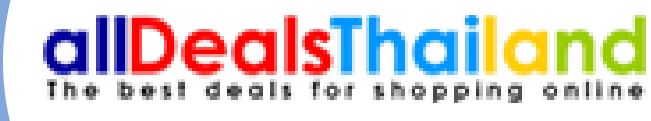

เยละเอียดโดยย่อของแต่ละดูปอง , ดีล เช่น ภูปองแพ็คเกจ ที่พัก 2 วัน 1 คืน + อาหารเช้า+ กรเย็น+ล่องแก่งเรือยาง เพียง 999 บาท ต่อ เ ที่ ณัฐพล รีสอร์ท เที่ยวฟินๆ ที่แก่งกระจาน อมกับ บรรยากาศดีๆ แถมติดริมธารต้นน้ำ รบุรี กับห้องพักสวยๆพร้อมอาหารเช้า และ กรรมล่องแก่งเรือยางบนธารน้ำใส สไลเดอร์ลง น้ำ (แพ็คเกจ10 ท่านขึ้นไป)

# ตัวอย่างการใสรายละเอียดโดยย่อ

### ดีลทั้งหมดของที่นี่ 🛁

#### TIMETO EXPLORE กิจกรรมล่องแก่ง เรือยางบนธารน้ำใส

ส์สามันๆ ก็แก่งระรามฟอนกัน แรงการสำรุ แกะปรไม ธรรับน้ำของของรูรี 256 186 ห้องสำหรับของกระปา อาหารใน เม่นใหญ่ๆ ก็อ่นสือเธอร์ ระจะสำหรับป้องก เมษรณ์ที่สาวปี ก่านในได้ เสียง 1299 บาก รับก่าน

BOOK NOW!

(+66) 81-8569918 @natthapon999 www.natthaponresort.com

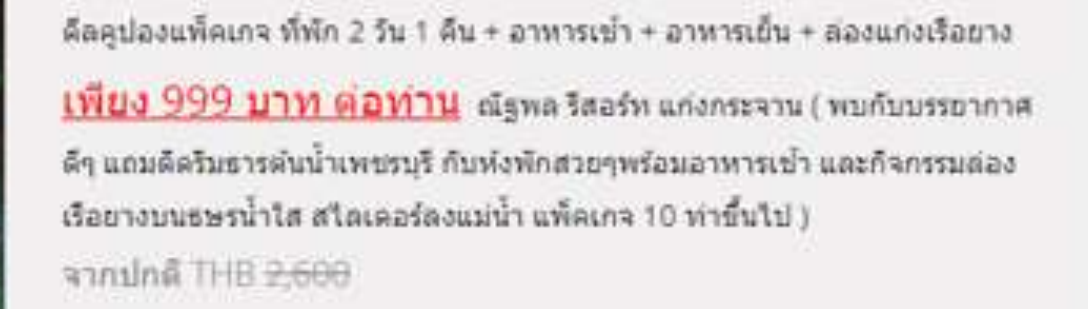

เหลือเพียง THB 999

าายละเอียดของดัสน์

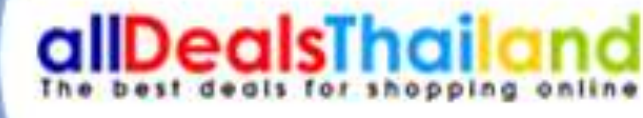

### หลังจากใส่รายละเอียดโดยย่อในระบบหลังบ้านแล้ว ทางด้านหน้าเว็บจะขึ้นโชว์แบบนี้ครับ

## ตัวอย่างการใส่เงื่อนไขรายละเอียดคูปอง ,ดีล

| C Create Deals Hotel                                   |                                     |
|--------------------------------------------------------|-------------------------------------|
| ชื่อโรงแรม                                             |                                     |
| รายสะเอียดโดยช่อ 🥒 รายสะเอียดโดยช่อ                    | 2.11                                |
|                                                        | /  3. ວາ                            |
|                                                        | 4. ວັ                               |
| Styles - Normal - Font - Size - A- A                   | ท่าน                                |
|                                                        | 5. กรุ<br>6. ติศ<br>7. เชี<br>8. ไม |
| body p                                                 | 9. ค่า                              |
|                                                        | 10 f                                |
| เงื่อนไขติล 🖍 เงื่อนไขติล                              | 10. I<br>กรณ                        |
|                                                        | אם גרו<br>ערבי ב                    |
| $\begin{array}{c c c c c c c c c c c c c c c c c c c $ |                                     |
|                                                        | - 11. f                             |
|                                                        | รายถึ                               |
|                                                        | 1. คุา                              |
|                                                        | 2. รา                               |
|                                                        | 3 917                               |
|                                                        |                                     |
|                                                        | เยวด                                |
| and b                                                  | 4. คูา                              |

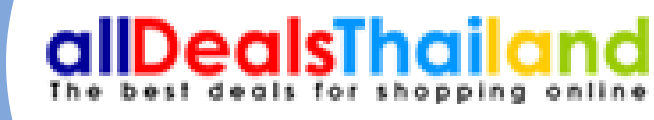

### รายละเอียดคูปอง

ปองได้ตั้งแต่ วันนี้ - 31 ตุลาคม 2565 เท่านั้น. เกจ สำหรับ 10 ท่านขึ้นไป ชาร์คิดเพิ่ม 300 บาท ต่อ 1 ท่าน ชำระเงินตรงกับทางโรงแรม ารกันเพล 500 บาท พี่อาราทันธ์ รารอะเงณ์หรุงกับกาง เรงเล เยอนักขัตฤกษ์ และวันหยุดยาว คิดเพิ่ม 500 บาท ต่อ 1 เระเงินตรงกับทางโรงแรม าสำรองห้องพักล่วงหน้า อย่างน้อย 3 วัน อสำรองห้องพักได้ที่ โทรศัพท์ \*\*\*\* หรือ อีเมล์ \*\*\*\*\*

อินเวลา 14.00 น. และเซ็คเอาท์เวลา 12.00 น. นุญาตให้นำสัตว์เลี้ยงเข้าพัก ช้จ่ายเพิ่มเติม กรุณาชำระเงิน โดยตรงกับทาง โรงแรม รก้ไขหรือ ยกเลิกการใช้บริการ ต้องการทำการเปลี่ยนแปลงใด ๆ เจ้งให้ทราบล่วงหน้าอย่างน้อย 3 วันเข้าพัก มิฉะนั้นจะไม่สามารถ หรือยกเลิกการใช้บริการได้

้สำรองห้องพักขึ้นอยู่กับการมีห้องว่างในขณะนั้น

อียุคทั่วไป

งนี้สามารถให้ผู้อื่นใช้แทน หรือมอบเป็นของขวัญได้ นี้เป็นราคาสุทธิ (รวมภาษีมูลค่าเพิ่ม และค่าบริการเรียบร้อยแล้ว) าที่เหลือจากการใช้คูปองนี้ ไม่สามารถคืนเป็นเงินสด หรือบัตร

งนี้ไม่สามารถใช้ร่วมกับส่วนลด หรือโปรโมชั่นอื่น ๆ ได้

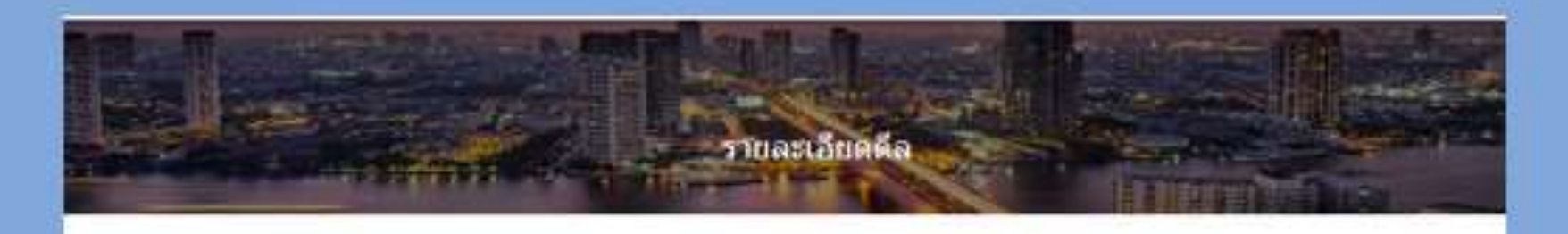

Anglandon of the 2 to 1 Au - alternation are made - namestance <u>(Res SER Line parity</u>) Algorithmic analysis ( such a second such a last of the second deviation of the second sector mean fair recease in the second second of the deviation (

#### TIME TO EXPLORE กิจกรรมล่องแก่ง

#### กจกรรมสองแกง เรือยางบนธารน้ำใส

desky federacturkań contrasty oudela radolesowacji 20: 30: doniedzarwach rwadu doleso felozieni za invisielny wzalila 20 fedelali się 119 we fein

#### \$DOG NOW!

#### (+66) 82-8569918 @nutthapord

#### remainsion

1. Telepholeticar fed. - 31 arrays 2003-or-dis.

I cannot product a week's

A barreledu DD poi eu i era prechanaturi/fessa

a. Sonardednersk undersystem Akolik. 300 over kal forst strechterschuren Solers

3. resolution and a features of the

A. Basad mandach/Tell Tordinal 202 - Tell - 1332, 201 - 2010 - 2010 Ma Bast are - settilgerations -

Foldsterr Will's and around the

A have a brands to be set as

to artistranikalla research situ?asses/socialisass

III. Institute and in obtaining a second constraints a rescalable example in a second second seco

20. internation@duagtariebiacrufamedia

readents

1. Automation of the second second se

2 million and management with the second relation to

a queblicity were applied for weeks habits and an end of

a wardtemeineletratemain statistististen M

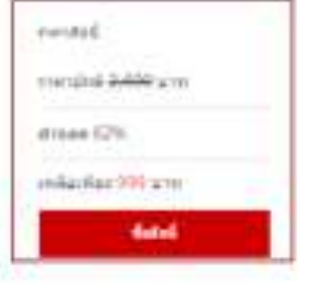

### หลังจากใส่รายละเอียดเงื่อนไขดีลในระบบหลังบ้านแล้ว ทางด้านหน้าเว็บจะขึ้นโชว์แบบนี้ครับ

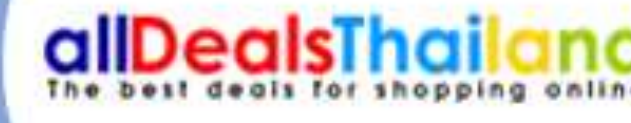

## ตัวอย่างการใส่เงื่อนไขดีล

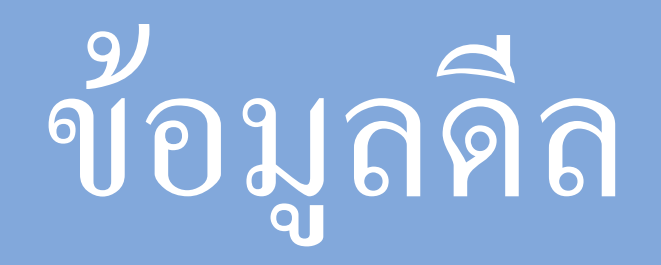

| รูปภาพประกอบ        | Choose File No file chosen                                                                                                    |
|---------------------|----------------------------------------------------------------------------------------------------|
|                     | TIME TO<br>EXPLORE<br>Manssuaaovunjo<br>ISourrouusnsunla<br>Methodesensense<br>Methodesensense<br>Methodesensensense<br>Methodesensensensensensensensensensensensensen |
| ราคาเต็ม            | 2600                                                                                                    |
| ราคาขาย             | 1199                                                                                                    |
| ราคาเน็ท            | 1199                                                                                                    |
| วันที่สิ้นสุดการขาย | 2023-04-30                                                                                                    |
| ลำดับการแสดง        | 1                                                                                                    |
|                     |                                                                                                    |

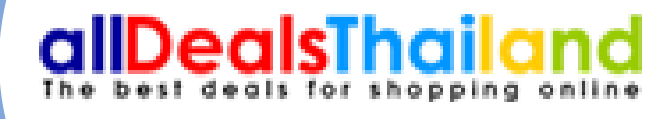

ใส่ไซส์ขนาดรูป 1000\*800 ถ้าไม่ใช่ไซส์นี้จะไม่ สามารถบันทึกได้ครับ
กรอกข้อมูลราคา วันที่สิ้นสุดการขายครับ
ราคาเต็มคือราคาก่อนที่จะลดครับ
ราคาขายคือราคาหลังจัดส่วนลดแล้วจะขายสุทธิ์ ที่เท่าไหร่ครับ

# หลังจากกดอัปโหลดข้อมูลทุกอย่างแล้ว แอดมินจะใช้เวลาในการ ตรวจสอบภายใน 24 ชม . ขอบคุณครับ

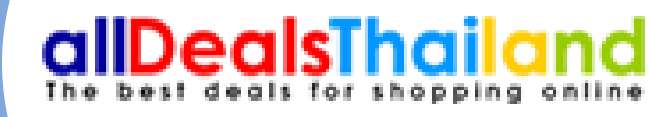

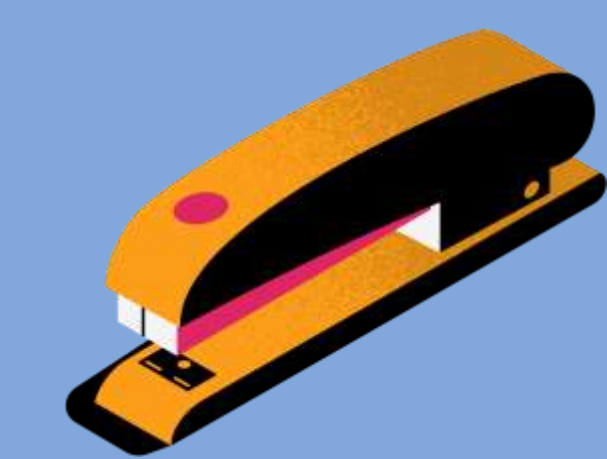

# ขั้นตอนการสั่งซื้อดีลของผู้ซื้อ

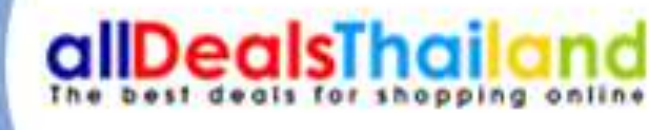

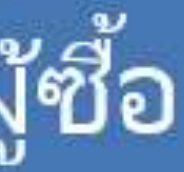

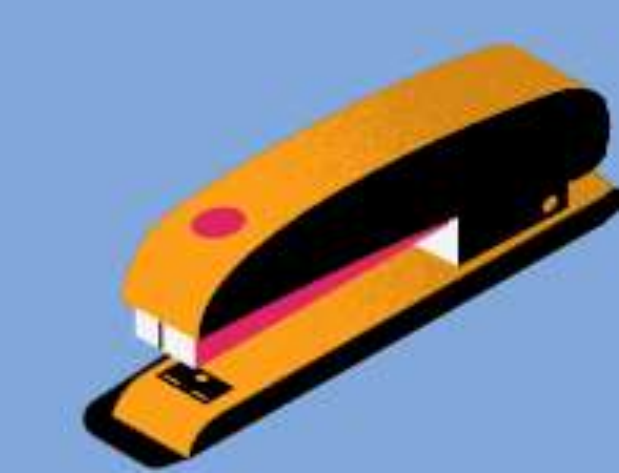

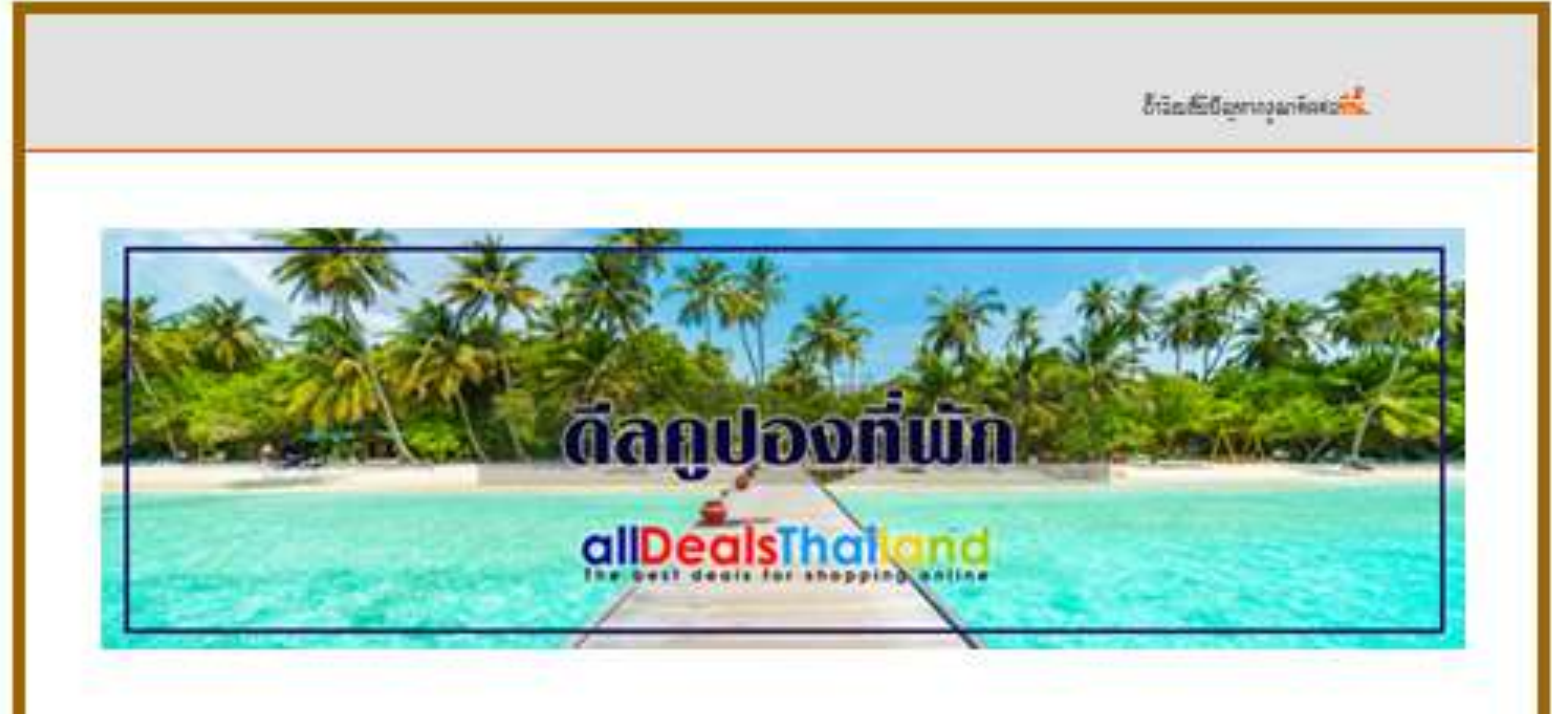

แจ้งการสั่งชื้อคูปอง โรงแรม ณัฐพล ริสอร์ท แก่งกระจาน

ดีอดูปองแท้ดเกจ ที่พัก 2 วัน 1 คืน + อาหารเข้า+อาหารเฮ็น+ล่องแก่งเรื้อยาง <mark>เพียง 999 บาท</mark> ต่อท่าน พิ ณัฐ พธรรจร์พ เพียวฟันๆ พี่แค่งคระจานพร้อมกับ บรรองคาดติๆ แอมดิดริมธารค้นน้ำเพชรบุริ กับท้องพักสวอๆพร้อมอาหารเร้า และ สิจกรรมช่องแก่งเรื่ออาจบนรารน้ำใส สไขเคอร์องแม่น้ำ (แท็คเกอ10 ท่านขึ้นไป)

หมายเลขการสั่งชื้อ : 34

วันที่ต้องการเข้าพัก : 0000-00-00

วทัธธังชื่อ อำบวบธังชื่อ ราคาก่ออูปอง ราคาธุทธิ์ พมามพกุ 1 ใน 1199 บาท 1199 บาท <u>พิมพ์การสังชื่อ</u> 34

# ลีลที่สั่งซื้อสำเร็จ

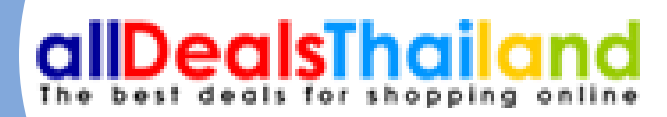

## หลังจากการสั่งซื้อสำเร็จ จะมีอีเมลเด้งไปหาที่ลูกค้า เพื่อทำการแนบสลิปการชำระเงินครับ

งพัดขึ้งชื้อ อำนวนขึ้งชื้อ ราคาก่อลูปอง ราคาซุทธิ์ พมามเหตุ 34 1 ใน 1199 นาท 1199 นาท <u>พิมพ์การซังชื้อ</u>

#### คุณสามารถช่าระเงินได้โดยการโอนเงินจากแอพพลิเคชั่นธนาคารไหนก็ได้มา ที่

Bank Name : Account Name : Branch : Account Number :

### <u>กดเพื่อแนบสลิปหลักฐานการชำระเงิน</u>

\*\*หลักจากโอนเงิน และแจ่งโอนเงินผ่านระบบแล้ว ให้ลูกคำติดต่อทางที่พัก ได้ที่เบอร์ ภายใน 24 ชั่วโมงเพื่อยืนยันการทำรายการ และให้ทางที่พักออกคูปองการใช้งานให้ ผ่านอีเมลล์ อีกครั้ง หากมีคำถาม สามารถสอบถามเราได้ที่เบอร์ 02 587-0193-4 หรือส่งข้อความผ่าน Line : @allhandsmarketing หรือส่งอีเมลล์หาเราได้ที่ suthon@allhandsmarketing.com

#### \*\*หมายเหตุ :

กรณีที่ไม่ได้รับอีเมล์ภายในระยะเวลาที่กำหนด กรุณาตรวจสอบที่ junk mail หรือ ติดต่อเรา โทร 02 587-0193-4

> Awan Building, ground floor, 1339 Pracharaj 1 Road, Near Rama VII Bridge, Bangsue District, Bangkok 10800 Thailand suthon@allhandsmarketing.com http://www.alldealsthailand.com/

# ลี่กลั่งซื้อสำเร็จ

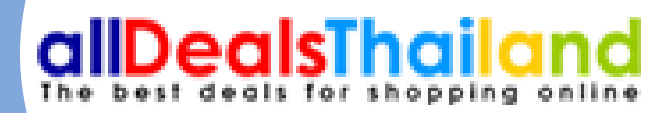

## กดที่แนบสลิปเพื่อ ยืนยันการสั่งซื้อดีล ครับ

#### แจ้งการชำระเงิน

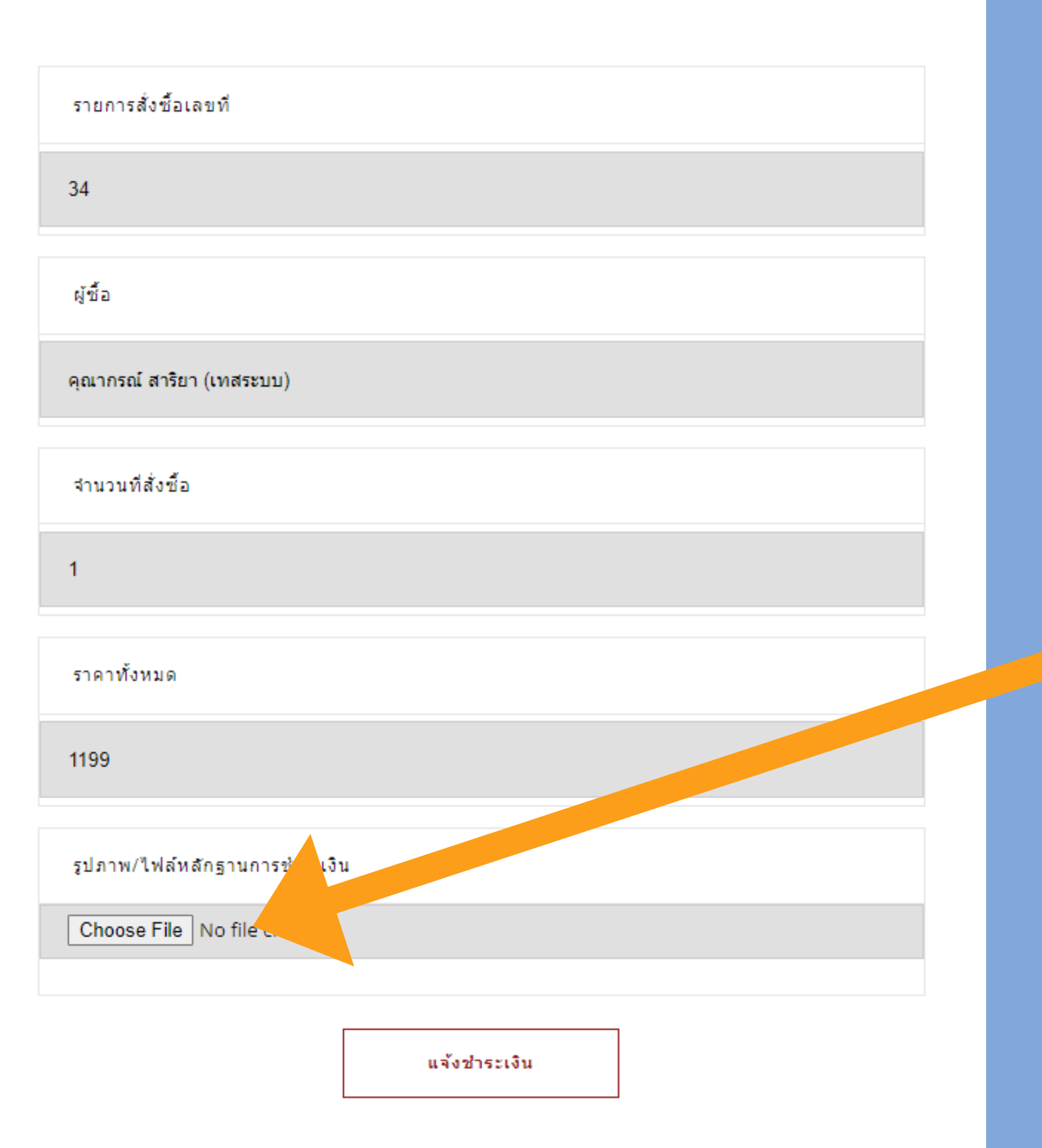

# ลี่กี่สั่งซื้อสำเร็จ

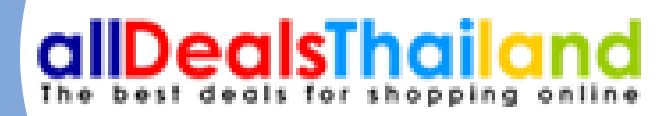

## • ทำการกดแนบสลิป ที่ Choose File หลังจาก *ะ* นั้นกดแจ้งชำระเงินครับ

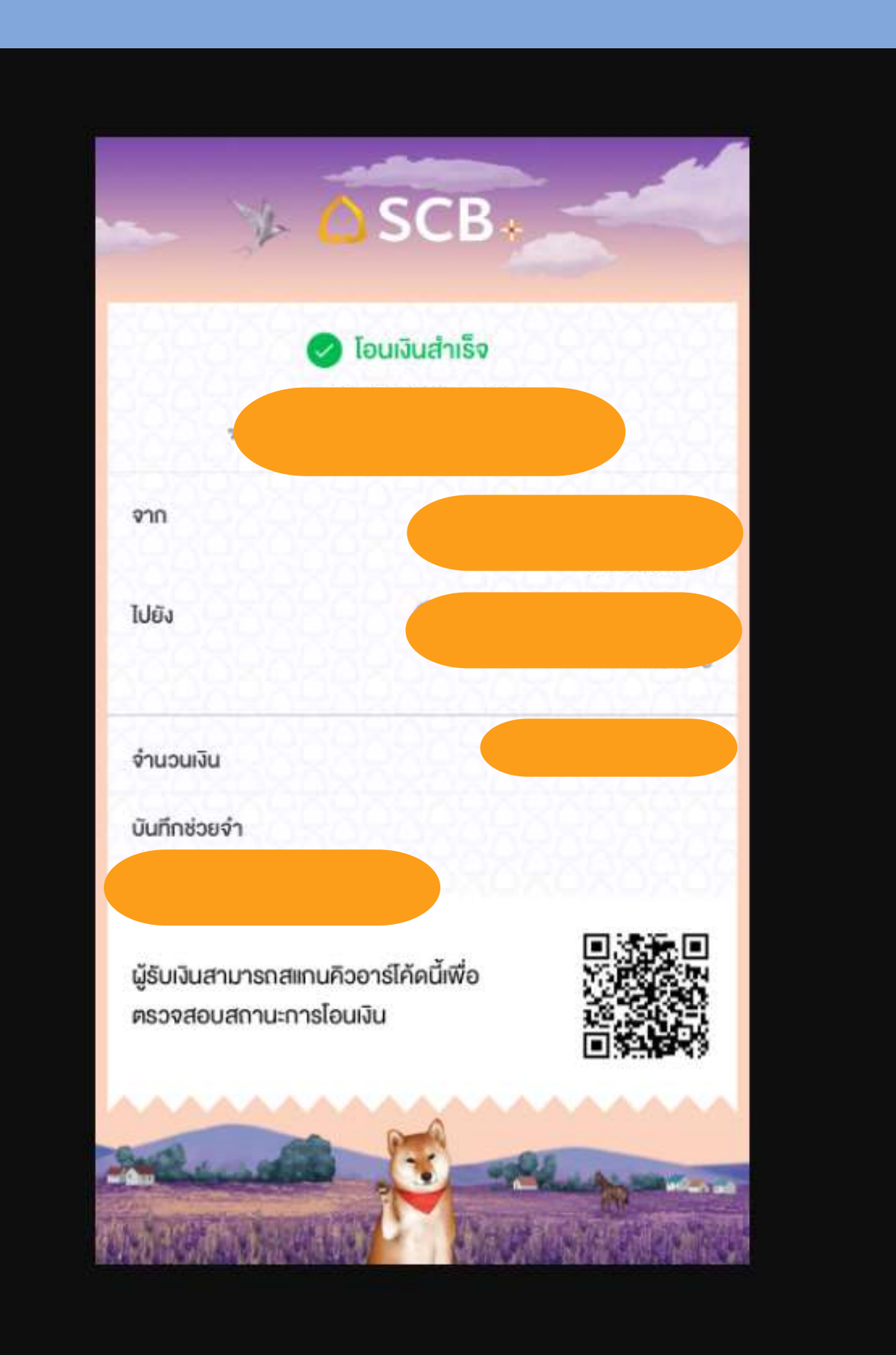

# ลี่กลั่งซื้อสำเร็จ

<u>ต้องการชำระเงินได้ครับ</u>

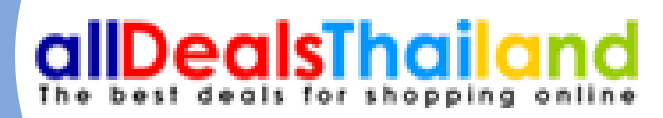

# จะจิ้นสลิปที่ลูกค้าแจ้ง สามารถตัวสอบความถูก

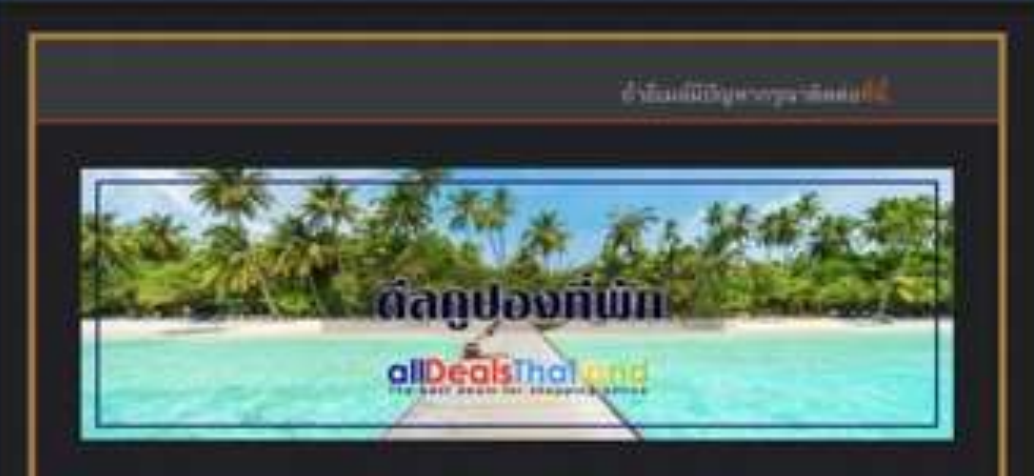

#### ดูปองสำหรับใช้งาน ที่

พัลดูปองฉพิศเกร ที่พัก 2 วัน 1 คืน + อาหารเข้า + อาหารเอ็น + ต่องแก่งเรือ เกาะ <u>เพียง 999 บาท ต่อท่าน</u> เมิงหล รีสอร์ท แก่เกระจาน ( พบกัน) บรรอากาศดีๆ แบนดีคริมอารด์ฉน้ำเพรรบุรี กับพังพักธรองพร้อมอาหารเข้า และกิจกรรมส่องเรือขางบนของน้ำได สไลเตอร์ลงแม่น้ำ แพ็ดบาง 10 ท่าขึ้นไป

คณะ คณากาณ์ สารียา แหละเบบ) tuo filena - +56920099637 empil: Kunakons@alituardsmarketing.com

1 10 35 999 trim 999 trm.

เมืองใหการให้อุปอง

supportineases

1. ใช้คน่องได้ดั้งแต่ วันนี้ - 31 คลาคม 2565 เท่านั้น

2. แพพการ สำหรับ 10 ท่านชื่อไป

วัฒนาร์ติดเพิ่ม 300 บาท ต่อ 1 ท่าน ช่วะบวินตรมโบกาะโรงแรม

4 - วันทธุดนักขัดถูกษ์ และวันทธุดตาว คิดเพิ่ม 500 บาท ต่อ 1 ท่าน ทำระเป็นตรงกับ mas isourcei

5. การมาสำหละพ่อเพิ่งส่วนหน้า อย่านน้อย 3 วัน

 พิตต่อสำรองพื้องพักได้ที่ ไทรพัพธ์ 092 - 749 - 1133, 081 - 856 - 9918 หรือ down arm rwb1dbgmail.com

เปิดมีพระดา 14:00 พ. และเพียงสารโรงกา 12:00 พ.

ไม่อนุญาตได้น้ำเสียร์เมื่อแข้กตัก

ต่าไข้จากเพิ่มเดิม กรุณาย่านเวินโดยตรงกับกางโรงแนน

18. การที่โทฟรีอ แกะลึกด<u>ารไห้บริการ ต้องการท่าการแม่มีแนะปอ</u>งได ๆ อรุณาแจ้งไห้

# ดิลที่สั่งซื้อสำเร็จ

## หลังจากที่ผู้ขายกดออกคูปองให้ผู้ซื้อสำเร็จ คูปองที่พร้อมใช้งานจะถูก ส่งไปที่อีเมลของผู้ซื้ออีกครั้งครับ

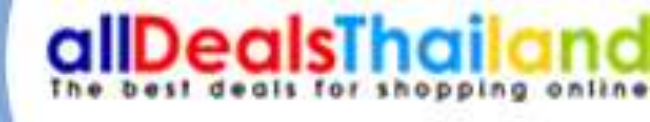

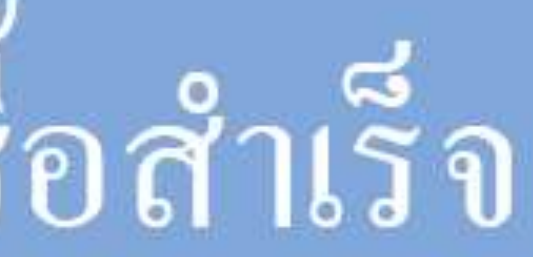

# ขั้นตอนการออกคูปองและตรวจสอบคำสั่งซื้อ

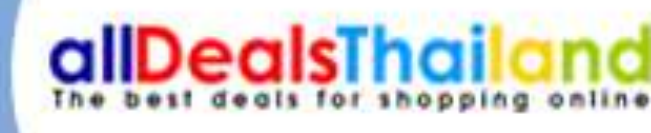

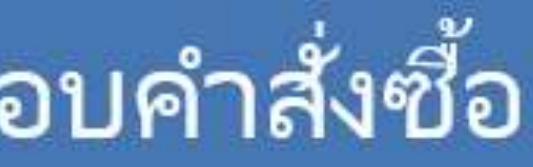

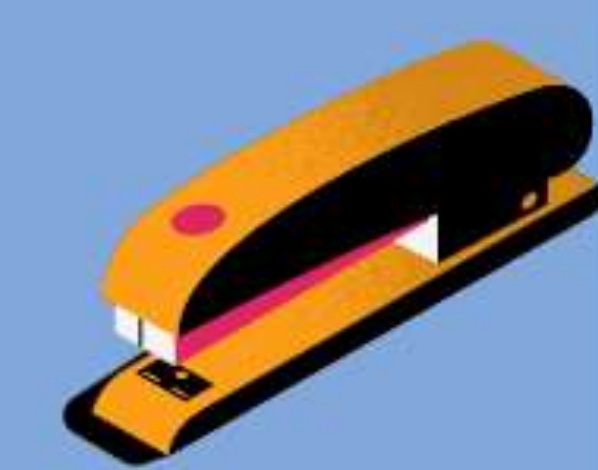

| 🗐 ขั้นดอนการใช่งานระบบ  | C Home / จุดการการสิ่งชื่อต้อ |        |               |          |  |                |         |          |                 |               |
|-------------------------|-------------------------------|--------|---------------|----------|--|----------------|---------|----------|-----------------|---------------|
| ย่อมูลของโรงแรม         | Table > Data Tables           |        |               |          |  |                |         |          |                 |               |
| จัดการข่อมูลบัญชีธนาคาร |                               |        |               |          |  |                |         |          |                 |               |
| ย่อบุลดีลทั้งหมด        | Standard Data Tables          |        |               |          |  |                |         |          |                 |               |
| จัดการการสั่งชื่อดีล    | Q Filter                      |        |               |          |  |                |         |          |                 |               |
| รายงานการซื้อดิล        | วันที่ชื่อ                    | * ชื่อ | 🗘 เบอร์ติดต่อ | 🖞 อีเมล์ |  | ุ จำนวนที่ชื่อ | ี้ ราคา | ราดา net | 0ุ สถานะ        | 🗧 ออกคุปอง    |
| (                       | 2022-12-14 17:38:02           |        |               |          |  |                |         |          | อังไม่สำราจนั้น |               |
|                         | Showing 1 to 1 of 1 entries   |        |               |          |  |                |         |          |                 | Fing Previous |
|                         |                               |        |               |          |  |                |         |          |                 |               |
|                         |                               |        |               |          |  |                |         |          |                 |               |
|                         |                               |        |               |          |  |                |         |          |                 |               |

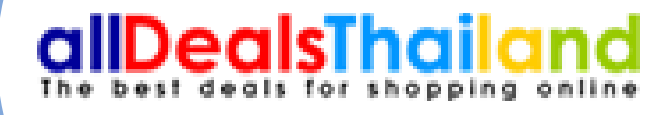

รายละเอียดลูกค้าที่สั่งซื้อดีลทางหน้าเว็บ พร้อมทั้งบอกสถานะ การชำระเงิน เมื่อลูกค้า ชำระเงินแล้วจะขึ้นเป็นแถบสีเขียว สามารถ กดออกคูปองได้และคูปองจะส่งไปยังที่อยู่ อีเมลของลูกค้าครับ

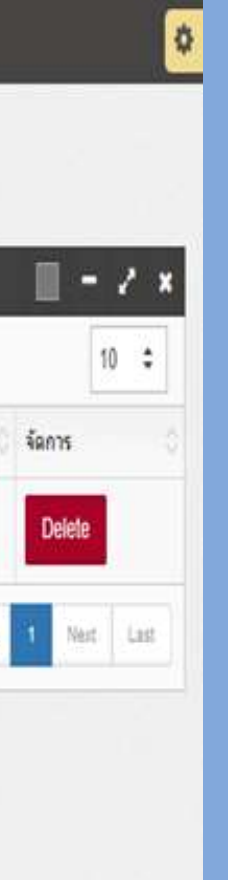

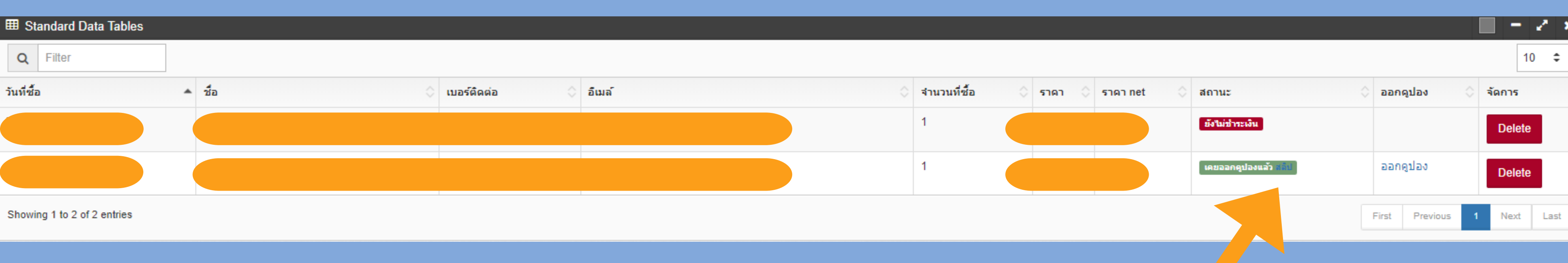

 หลังจากลูกค้าแนบสลิป เราสามารถตรวจสอบได้ที่แถบสีเขียวครับ กดตรงคำว่าสลิป จะเป็นส่วนที่แสดงรายละเอียด ลูกค้าที่สั่งซื้อดีลทางหน้าเว็บ พร้อมทั้งจะบอกสถานะ การชำระเงิน เมื่อลูกค้าชำระเงินแล้วจะขึ้นเป็นแถบสีเขียวครับ

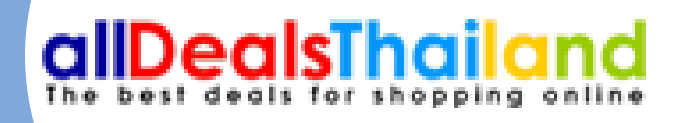

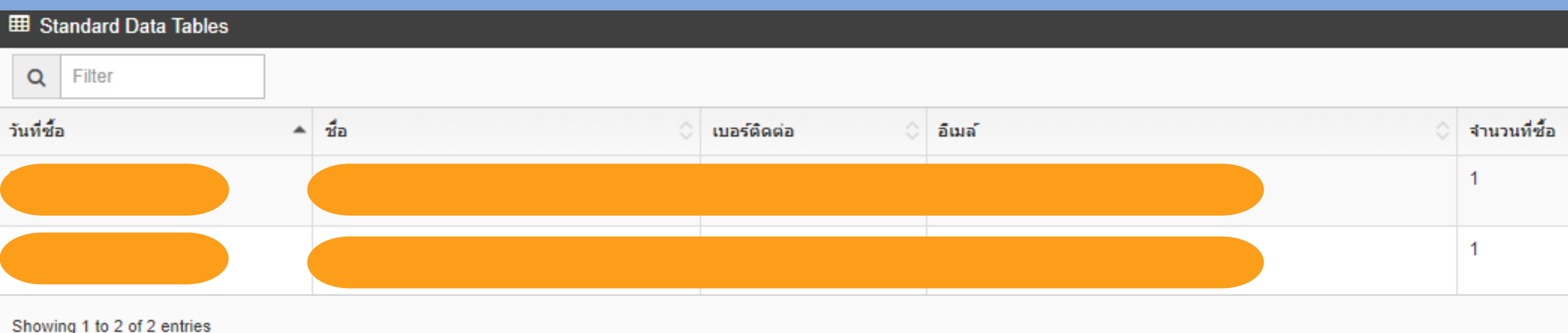

• หลังจากตรวจสอบความถูกต้องของการชำระเงินเรียบร้อยแล้ว สามารถกด ออกคูปองได้เลยครับและคูปองจะส่งไปยังที่อยู่อีเมลของลูกค้าครับ

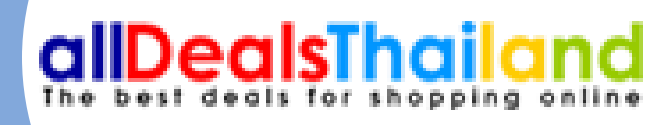

|        |              |                      |                  | 10 🗘      |  |
|--------|--------------|----------------------|------------------|-----------|--|
| ราคา 🔇 | ราคา net 🔷 🗘 | สถานะ 🗘              | ออกดูปอง 🗘       | จัดการ    |  |
|        |              | ยังไม่ข่าระเงิน      |                  | Delete    |  |
|        |              | เคยออกคูปองแล้ว สลีป | ออกดูปอง         | Delete    |  |
|        |              |                      | First Previous 1 | Next Last |  |
|        |              |                      |                  |           |  |

www.alldealsthailand.com says

ทำรายการสำเร็จ

# หลังจากกดออกคูปองแล้วจะขึ้นแจ้งเตือนว่าทำรายการสำเร็จครับ

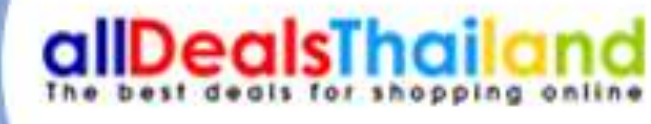

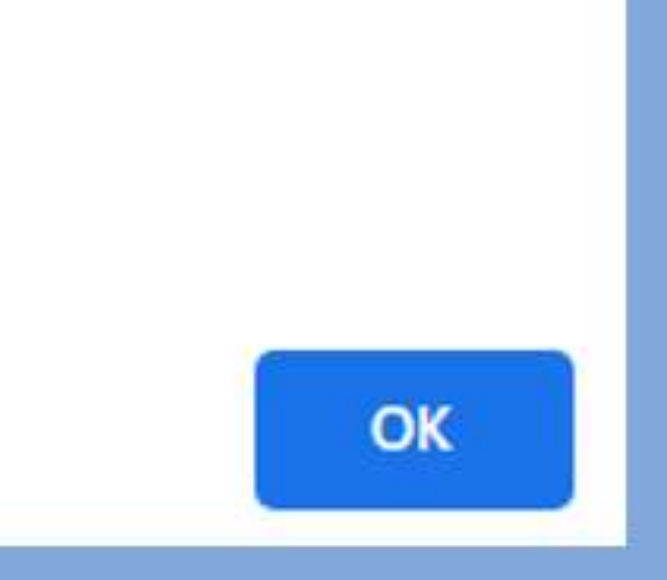

## รายการดีลที่สั่งซื้อสำเร็จ

| Bac | k Office                                |                             |                                                     |                |                                             |                  |          |               |
|-----|-----------------------------------------|-----------------------------|-----------------------------------------------------|----------------|---------------------------------------------|------------------|----------|---------------|
| -   | จัดการหน่านระ(SEO)<br>(Manage homepage) | Home / รอการอิลสารรับสนให   | าย (Deals-thai) / รายสามการชื่อดีด (Report deals-th | w)             |                                             |                  |          |               |
| *   | จัดการรัสบุลฟอง<br>(Rooms)              | Table > Data Tables         |                                                     |                |                                             |                  |          |               |
| *   | จัดการใปในเชิ่น<br>(Promotion)          | ส่งแลวันที                  | โลรราสไ                                             | งรับหา         | - aarro                                     | ายงาามเป็น Excel | aansto   | งวนเป็น PDF   |
| *   | Servesioshame<br>(Press)                | Standard Data Tables        |                                                     |                |                                             |                  |          |               |
|     | Galleries                               | B Q Filter                  |                                                     |                |                                             |                  |          |               |
|     | รัดการผืดสำหรับคนไทย<br>(Deals-thai)    | B (Order date)              | ា នេះអើតទំមើន<br>(Order number)                     | Customer name) | <ul> <li>4านวนที่ชื่อ<br/>(Item)</li> </ul> | (Total Price)    | 0        | Status)       |
|     | mandalana                               | 06 Aug 2015 isan 13         |                                                     |                |                                             |                  | 1        | สาของใหม่เส้า |
|     | (All deals-thai)                        | Showing 1 to 1 of 1 entries |                                                     |                |                                             | Fea              | Previous | t Ne          |
|     | Kernsmisslandelle<br>(Order deals-thai) |                             |                                                     |                |                                             |                  |          |               |
| ľ   | รายงานการชื่อคืด<br>(Report deals-thai) |                             |                                                     |                |                                             |                  |          |               |
|     | จัดการรีวิวลูกต่ำ<br>(Reviews)          |                             |                                                     |                |                                             |                  |          |               |
|     |                                         | 0                           |                                                     |                |                                             |                  |          |               |
|     |                                         |                             |                                                     |                |                                             |                  |          |               |
|     |                                         |                             |                                                     |                |                                             |                  |          |               |

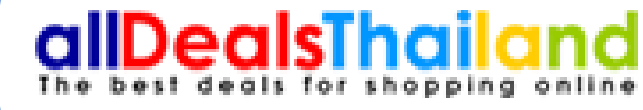

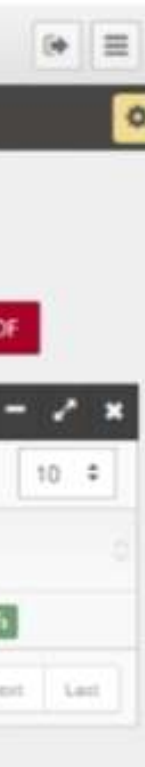

เป็นส่วนที่แสดงรายงานการสั่งซื้อดีลที่ สำเร็จ สามารถเลือกออกรายงานเป็น ไฟล์ Excel หรือ Pdf รายงานจะบุอก รายละเอียดการและสรุปการสั่งซื้อของ ลูกค้า พร้อมทั้งบอกจำนวนที่สั่งซื้อ, ราคาทั้งหมด, คอมมิชชั่น และราคา รวมNETครับ